# SCAN送信 設定手順

# ~Windows7での【SCAN to SMB】送信~

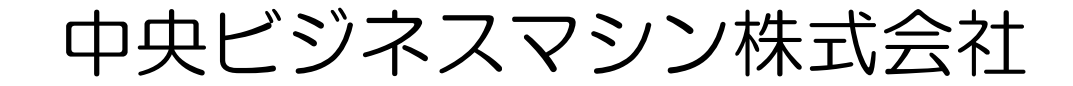

1. スタートメニューから『コントロールパネル』を選びます。

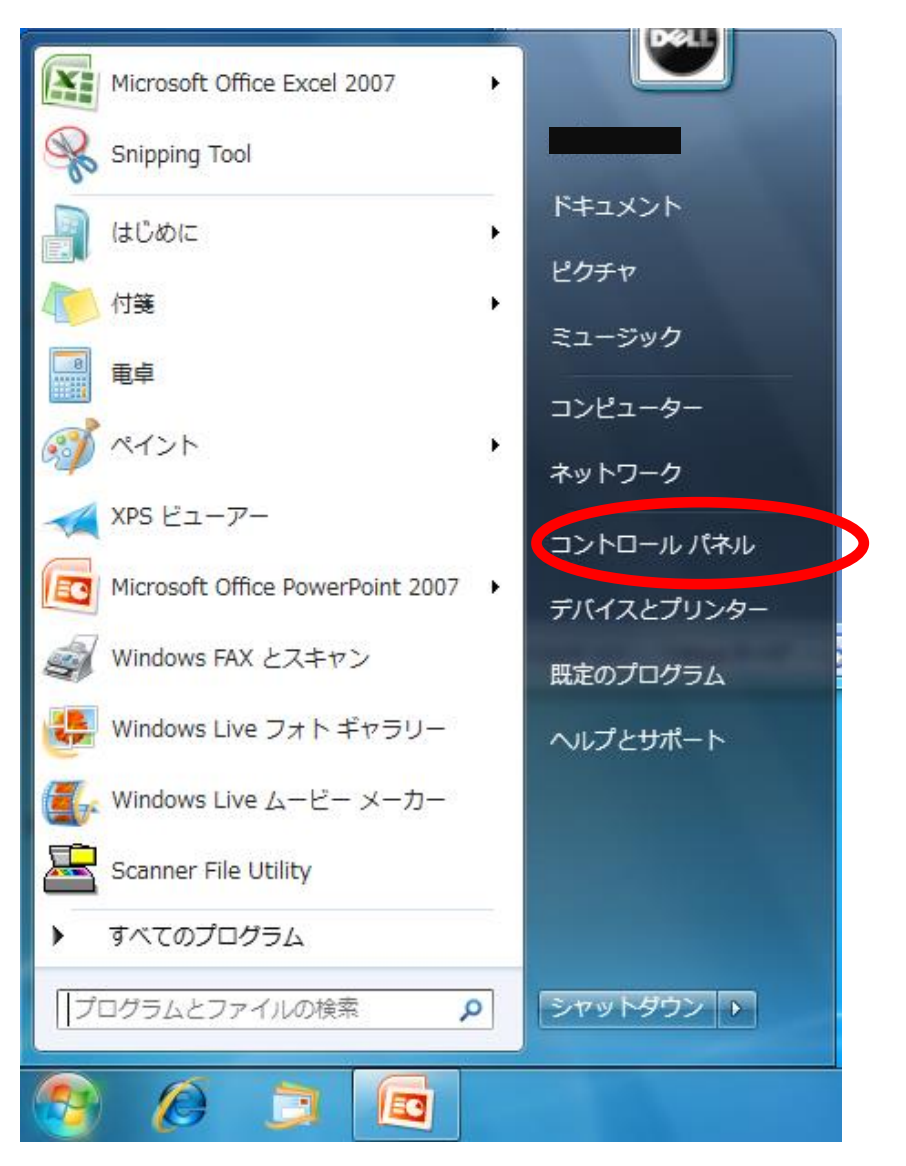

『ネットワークとインターネット』を選びます。 2.

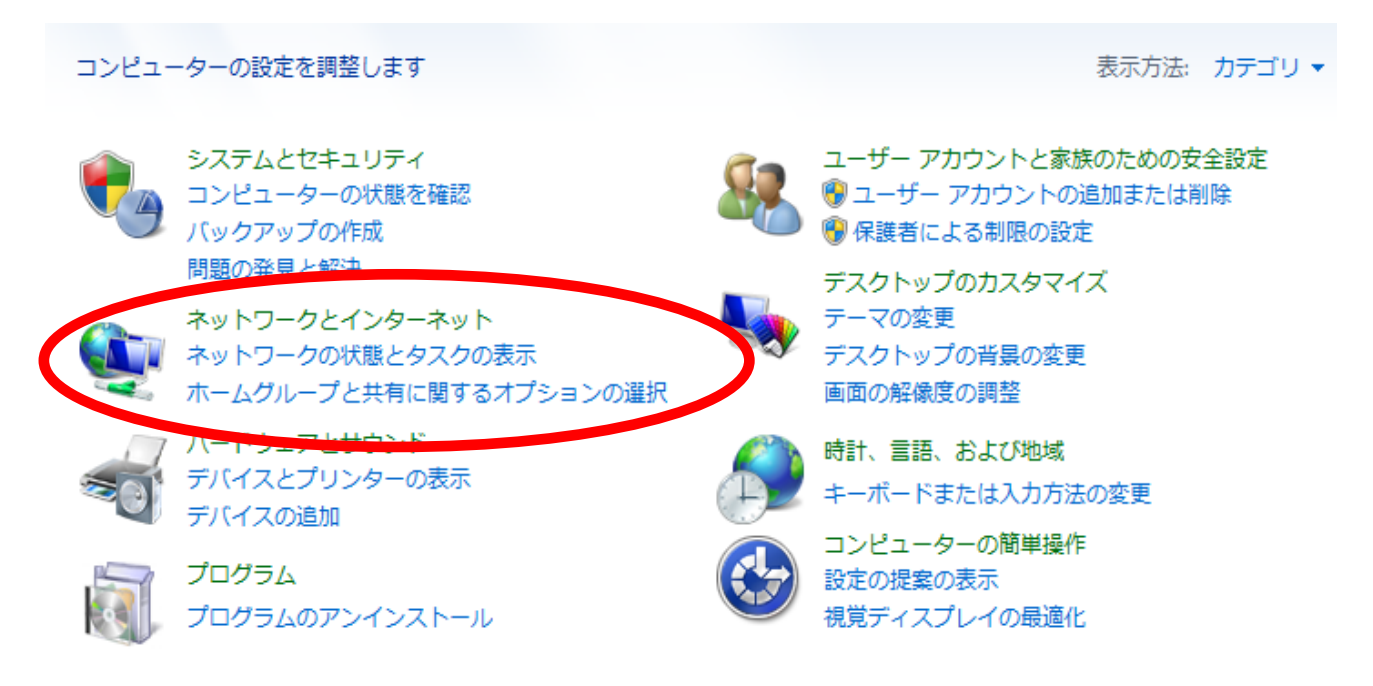

З. 『ネットワークと共有センター』を選びます。

コントロール パネル ホーム

システムとセキュリティ

 ネットワークとインターネッ Þ

ハードウェアとサウンド

プログラム

ユーザー アカウントと家族の ための安全設定

デスクトップのカスタマイズ

時計、言語、および地域

コンピューターの簡単操作

🛃 ネットワークの状態とタスクの表示 | ネットワークに接続 | ネットワークのコンピューターとデバイスの表示 | ネットワークへのワイヤレス デバイスの追加

ホームグループ ホームグループと共有に関するオプションの選択

ネットワークと共有センター

インターネット オプション 1 ホームページの変更 | ブラウザーのアドオンの管理 | 閲覧の履歴と Cookie の削除

#### 4. 現在のプロファイル『ネットワークの種類』を確認します。① 次に『共有の詳細設定の変更』を選びます。②

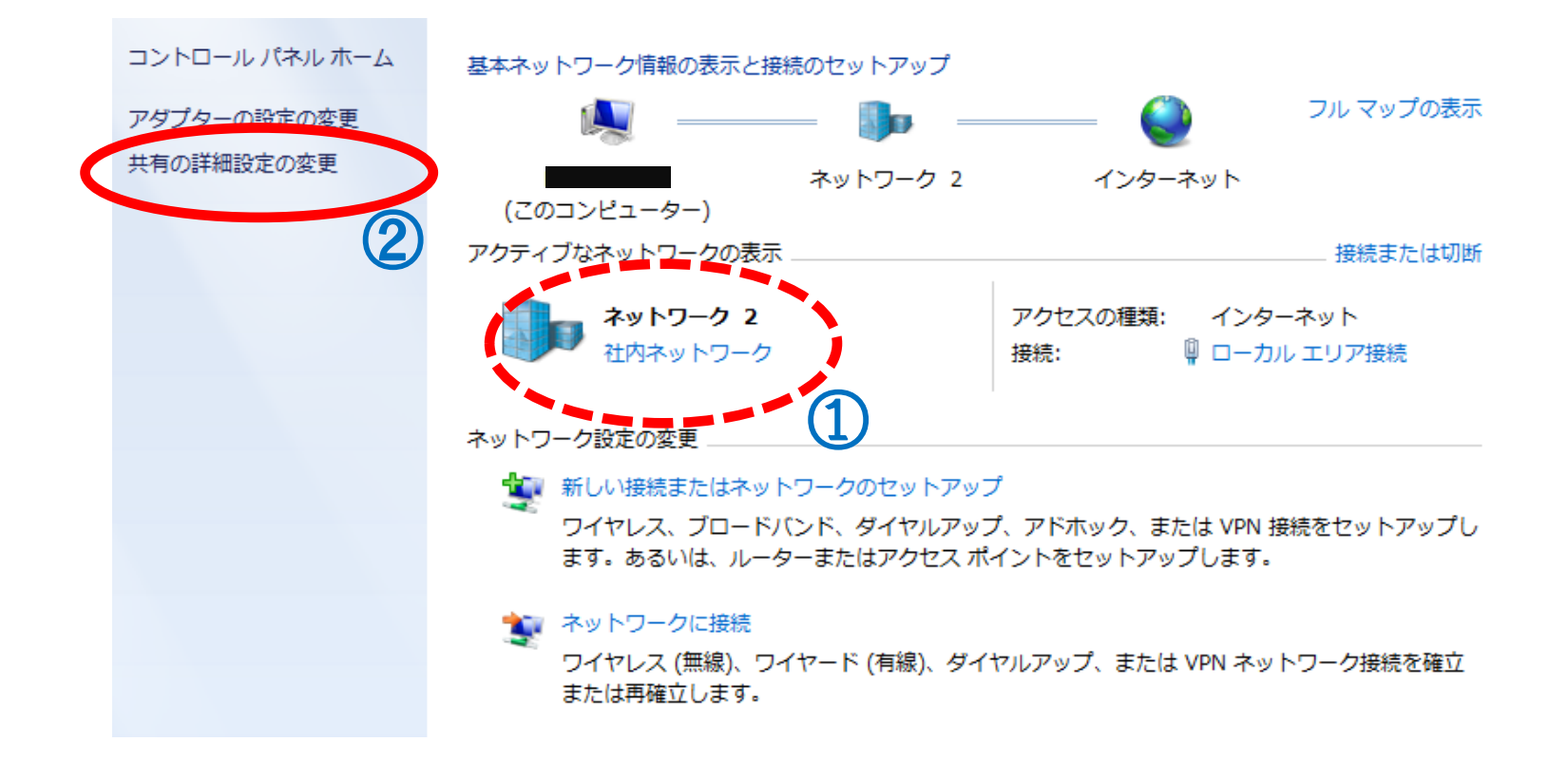

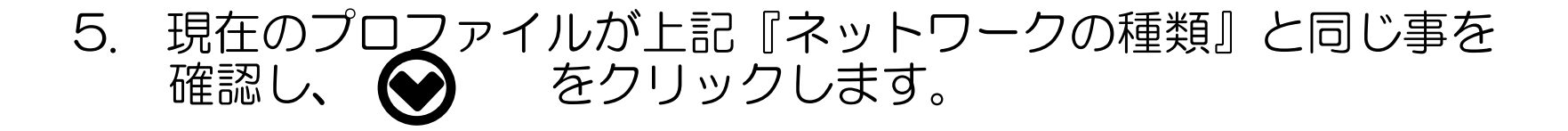

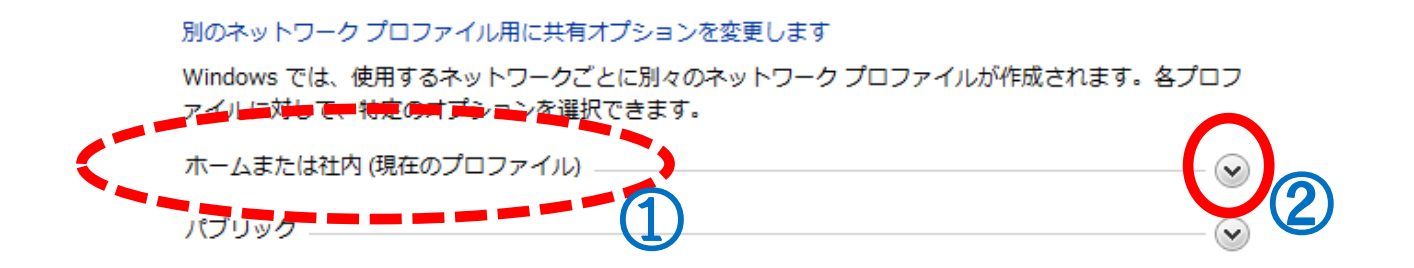

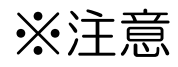

別のネットワーク プロファイル用に共有オプションを変更します

Windows では、使用するネットワークごとに別々のネットワーク プロファイルが作成されます。各プロファイルに対して、特定のオプションを選択できます。

| ホームまたは社内 (現在のプロファイル) | • |
|----------------------|---|
| パブリック                |   |

#### ネットワークのプロファイル【パブリック】は変更しない ようにして下さい。 特にノートPCをお使いで、出張先等に持ち出しされるお客様の場合、 【パブリック】の設定を変更してしまうと、出張先でも共有フォルダが 共有されたままになる危険性があります。

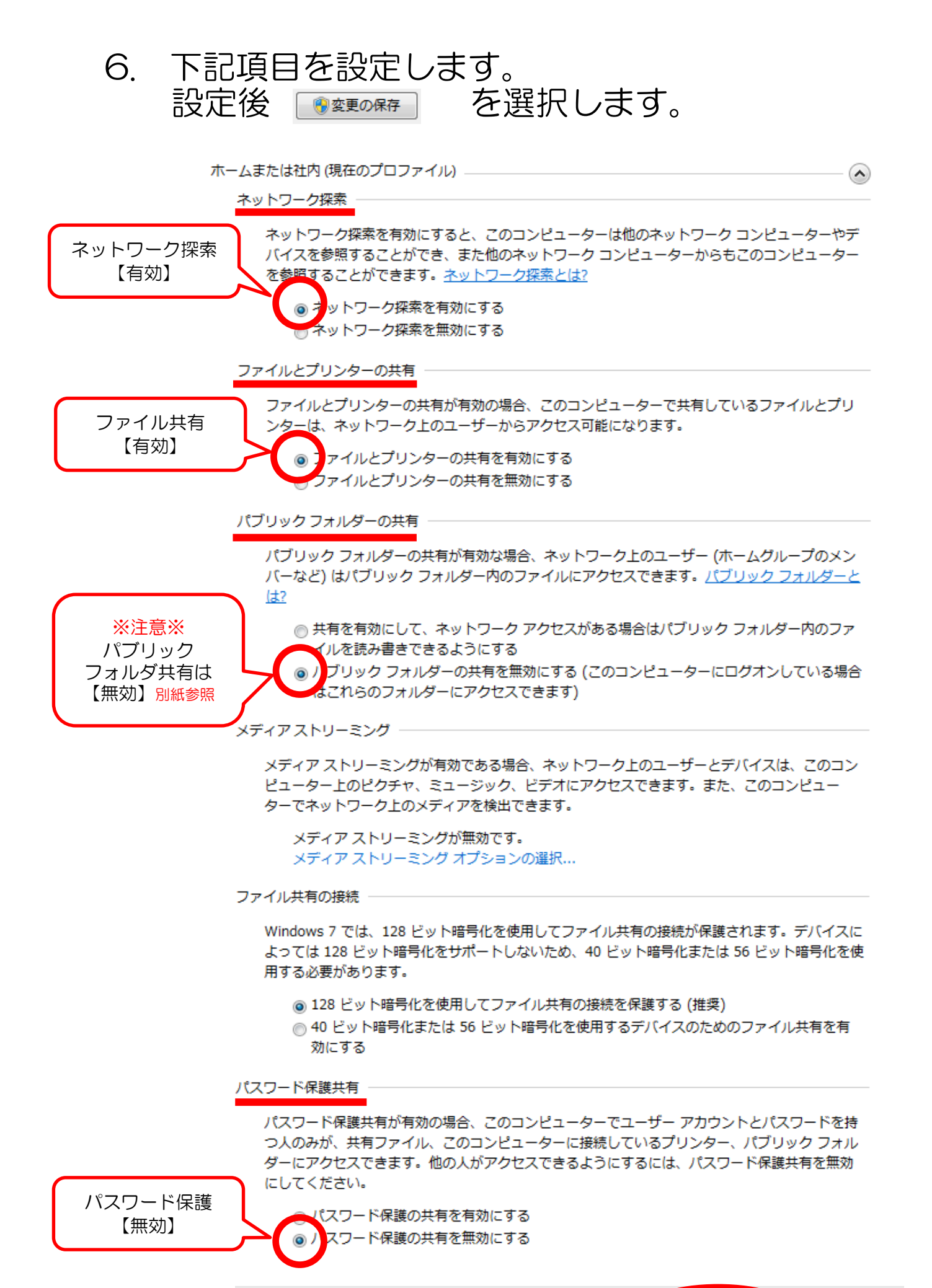

愛要の保存
 キャンセル
 キャンセル

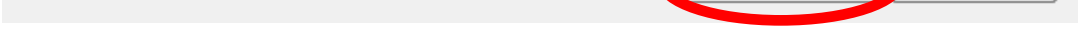

#### ※上記は簡単な共有設定方法になりますので、アクセスが簡易になります。

#### 7. 表示画面をすべて閉じ、デスクトップ画面に戻ります。

#### 8. 任意の場所に共有するフォルダを作成し、名前を付けます。

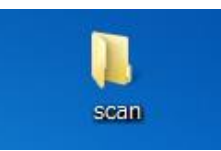

# 9. 右クリックにて『プロパティ』を選択します。

| <u> </u> | <b>開く(O)</b><br>Windows Media Player リストに追加(A)<br>Windows Media Player で再生する(P) |
|----------|---------------------------------------------------------------------------------|
|          | 共有(H)<br>以前のバージョンの復元(V)                                                         |
| ĸ        | スキャン                                                                            |
|          | ライブラリに追加(I)                                                                     |
|          | 送る(N) ト                                                                         |
|          | 切り取り(T)<br>コピー(C)                                                               |
| 1        | ショートカットの作成(S)<br>削除(D)<br>名前の変更(M)                                              |
|          | プロパティ(R)                                                                        |
|          |                                                                                 |

9. 『共有』タブから【詳細な共有】を選びます。

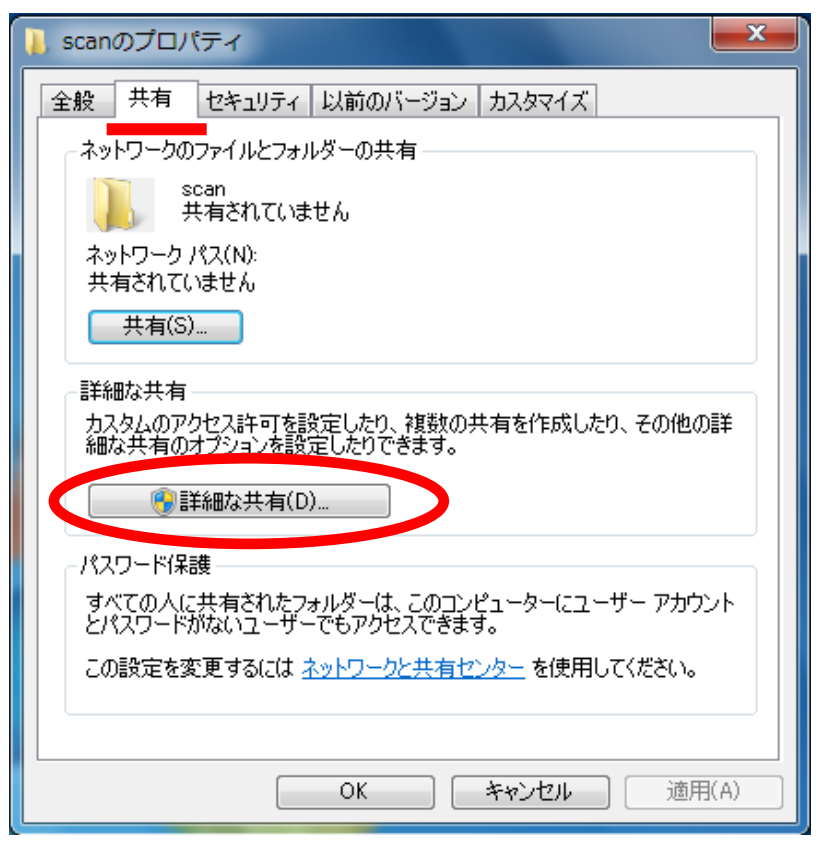

#### 10. 『このフォルダを共有する』にチェックマークを入れ① 【アクセス許可】を選択します。②

| 🔋 scanのプロパティ        |
|---------------------|
| 「詳細な共有              |
| ✓ このフォルダーを共有する(S)   |
|                     |
| 共有名(H):             |
|                     |
|                     |
|                     |
|                     |
|                     |
|                     |
|                     |
| 772As+*(F) +7771(0) |
| 2<br>OK キャンセル 適用    |
|                     |

# 11. 『追加』を選択します。

| 👃 scan のアクセス許可               |            | ×        |
|------------------------------|------------|----------|
| 共有アクセス許可                     |            |          |
| グループ名またはユーザー名(G):            |            |          |
| 🖧 Administrators ( 👘 ¥Admin  | istrators) |          |
|                              |            |          |
|                              |            |          |
|                              | )自tra(D)   | BUR\$(D) |
|                              |            | HIDA(FO  |
| Administrators のアクセス許可(P)    | 許可         | 拒否       |
| フル コントロール                    | <b>V</b>   |          |
| 変更<br>(Alta National States) | <b>V</b>   |          |
| 「一」「売み取り                     | ×          |          |
|                              |            |          |
|                              |            |          |
|                              |            |          |
| アクセス制御とアクセス許可の詳細を表示します。      |            |          |
| ОК                           | キャンセル      | 適用(A)    |

# 12. 『詳細設定』を選択します。

| ユーザー または グループ の選択                                      | ? ×          |
|--------------------------------------------------------|--------------|
| オブジェクトの種類の選択(S):<br>ユーザー、 グループ または ビルトイン セキュリティ プリンシパル | オブジェクトの種類(O) |
| 場所の指定(F):                                              | 場所(L)        |
| 選択するオブジェクト名を入力してください (例)(E):                           | 名前の確認(C)     |
| 詳細設定(A)                                                | OK キャンセル     |

# 13. 『検索』を選びます。① 【Everyone】を選択後②、『OK』ボタンを選択します。③

|                    | 場所(L)            |
|--------------------|------------------|
|                    |                  |
| 共通クエリ              |                  |
| 名前(A): 次の文字で始まる 👻  | <b>万川(C)</b> ,,, |
| 説明(D): 次の文字で始まる 👻  | 検索(N)            |
| □ 無効になっているアカウント(B) | 甲正(1)            |
| ■無期限のパスワード(×)      |                  |
| 前回ログオン時からの日数(1):   | <del></del>      |
|                    |                  |
| ⇒结果(1))·           | OK キャンセル         |
| 新聞 (RDN) フォルダー     | 3                |
| CREATOR O          |                  |
| Cryptographi       | -                |
| DIALUP             |                  |
| Distributed C      |                  |

14. 【Everyone】が選択されていることを確認後①、 『OK』ボタンを選択します。②

| ユーザー または グループ の選択                                     | ? ×           |
|-------------------------------------------------------|---------------|
| オブジェクトの種類の選択(S):<br>ユーザー、グループ または ビルトイン セキュリティ プリンシパル | オブジェクトの種業員(O) |
| 場所の指定(F):                                             | 場所(L)         |
| 選択するオブジェクト名を入力してください ( <u>例)(E</u> ):<br>Everyone     | 名前の確認(C)      |

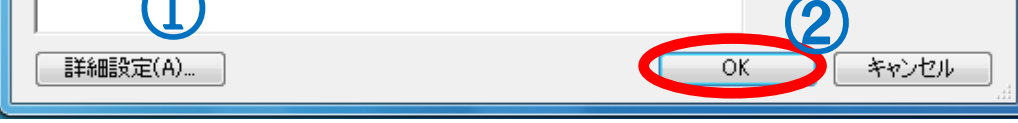

#### 15. 【Everyone】を選択後、アクセス許可設定にて① 【フルコントロール】の『許可』にチェックを入れます。② 『OK』にて閉じます。③

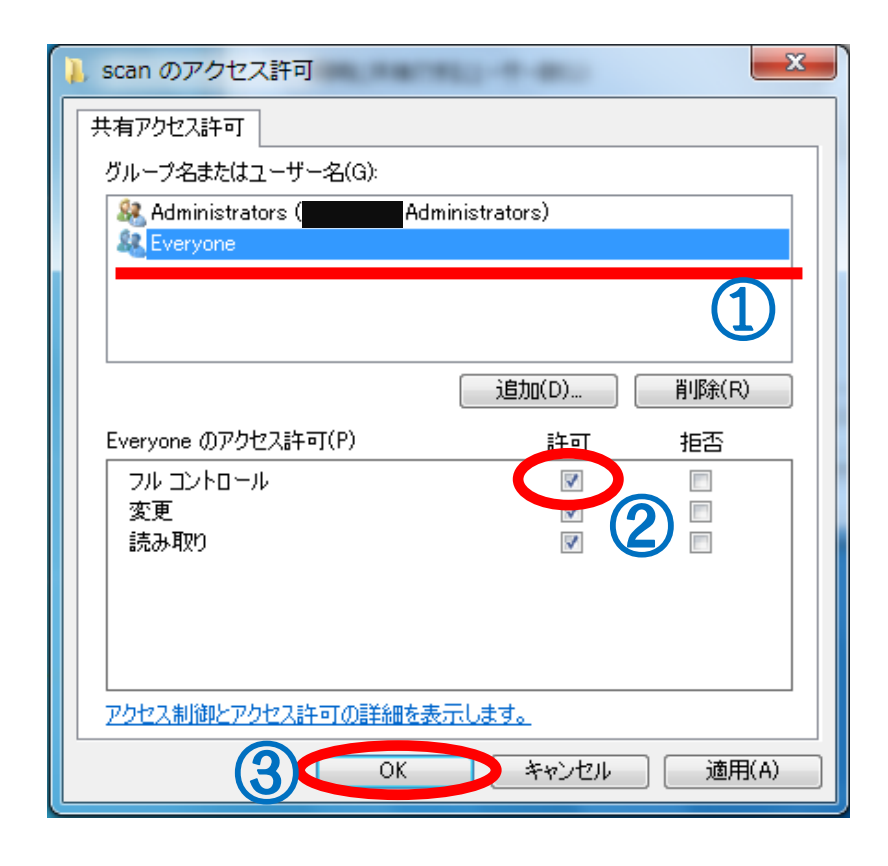

# 15. 『詳細な共有』画面もOKで閉じます。

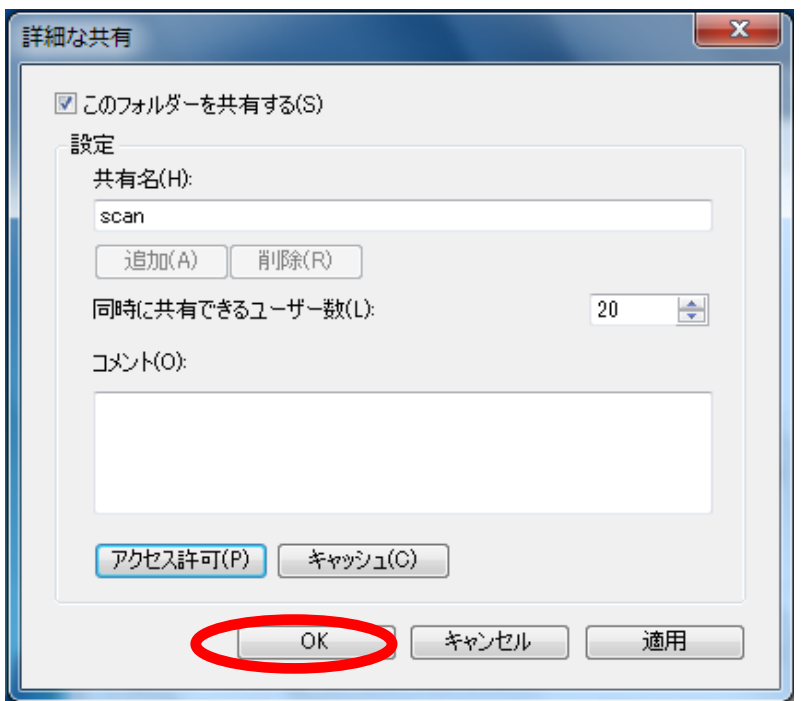

# 16. 『セキュリティ』タブから【編集】を選択します。

| 全般 共有 セキュリティ 以前のバージョン カスタマイズ                                                                                                    |  |  |
|----------------------------------------------------------------------------------------------------|--|--|
| オブジェクト名: C¥Users¥nishizawa-t¥Desktop¥scan                                                                                                    |  |  |
| グループ名またはユーザー名(G):                                                                                                    |  |  |
| SYSTEM                                                                                                    |  |  |
| Anishizawa-t (nishizawa¥nishizawa-t)                                                                                                    |  |  |
| and the second second s |  |  |
|                                                                                                    |  |  |
| アクセス許可を変更するには [編集] をクリック: 編集(E)                                                                                                    |  |  |
| SYSTEM のアクセス許可(P) 許可 拒否                                                                                                    |  |  |
| דעב ערב ערב ארב ארב ארב ארב ארב ארב ארב ארב ארב א                                                                                                    |  |  |
| 変更 ✓ ↓ ↓ ↓ ↓ ↓ ↓ ↓ ↓ ↓ ↓ ↓ ↓                                                                                                    |  |  |
|                                                                                                    |  |  |
| フォルターの内容の一覧表示                                                                                                    |  |  |
| 読み取り                                                                                                    |  |  |
|                                                                                                    |  |  |
| 特殊などのセス計可よれは詳細設定を表示するには、                                                                                                    |  |  |
| アクセス制御とアクセス許可の詳細を表示します。                                                                                                    |  |  |
| OK キャンセル 適用(A)                                                                                                    |  |  |

アクセス許可画面で『追加』を選択します。

# 17. 『詳細設定』を選択します。

| ユーザー または グループ の選択                                     | -  | 8 ×           |
|-------------------------------------------------------|----|---------------|
| オブジェクトの種類の選択(S):<br>ユーザー、グループ または ビルトイン セキュリティ プリンシパル |    | オブジェクトの種類(の)… |
| 場所の指定(F):                                             |    | 場所(L)         |
| 選択するオブジェクト名を入力してください (例)(E):                          |    | 名前の確認(C)      |
| ■ 詳細設定(A)                                             | OK | キャンセル<br>     |

# 18. 『検索』を選びます。① 【Everyone】を選択後②、『OK』ボタンを選択します。③

| ユーザー または グループ の選択                                                                                         | ? ×                    |
|----------------------------------------------------------------------------------------------------|------------------------|
| オブジェクトの種類の選択(S):<br>ユーザー、 グループ または ビルトイン セキュリティ プリンシパル<br>場所の指定(F):                                       | オブジェクトの種類(0)           |
|                                                                                                    | 場所(L)                  |
| <ul> <li>米通クエリ</li> <li>名前(A): 次の文字で始まる マ</li> <li>説明(D): 次の文字で始まる マ</li> <li>無効になっているアカウント(B)</li> </ul> | 利(C)<br>検索(N)<br>中正(T) |
| □無期限のパスワード(×) 前回ログオン時からの日数(1):                                                                            | <i>~</i>               |
| 検索結果(U):<br>名前 (RDN) フォルダー                                                                                | OK キャンセル               |
| CREATOR O<br>Cryptographi<br>DIALUP<br>Distributed C<br>Event Log Re<br>Guest                             | =                      |
|                                                                                                    | -                      |

19. 【Everyone】が選択されていることを確認後①、 『OK』ボタンを選択します。②

| ユーザー または グループ の選択                                     | ? X          |
|-------------------------------------------------------|--------------|
| オブジェクトの種類の選択(S):<br>ユーザー、グループ または ビルトイン セキュリティ プリンシパル | オブジェクトの種類(0) |
| 場所の指定(F):                                             | 場所(L)        |
| 選択するオブジェクト名を入力してください ( <u>例</u> )( <u>E</u> ):        |              |
| Everyone                                              | 名前の確認(C)     |
| $\top$ (1)                                            | 2            |
| ■詳細設定(A) 0                                            | K キャンセル      |

#### 20. 【Everyone】が選択されていることを確認後①、 フルコントロールのチェックを【ON】し②『OK』をする③

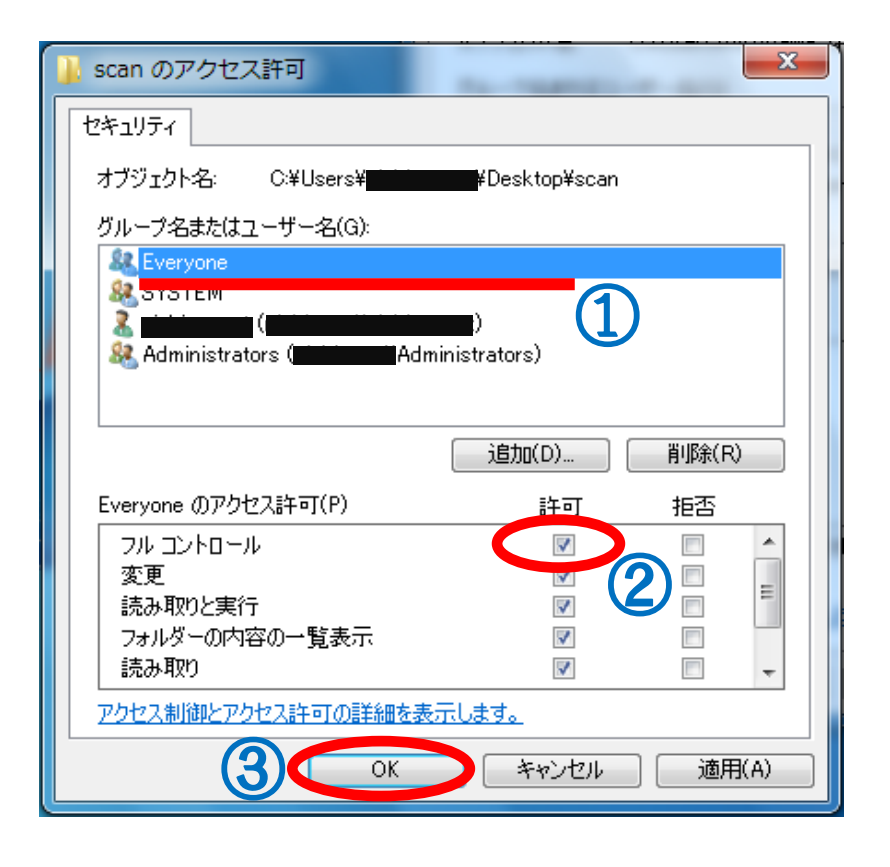

21. 【閉じる】にて共有設定は終了です。

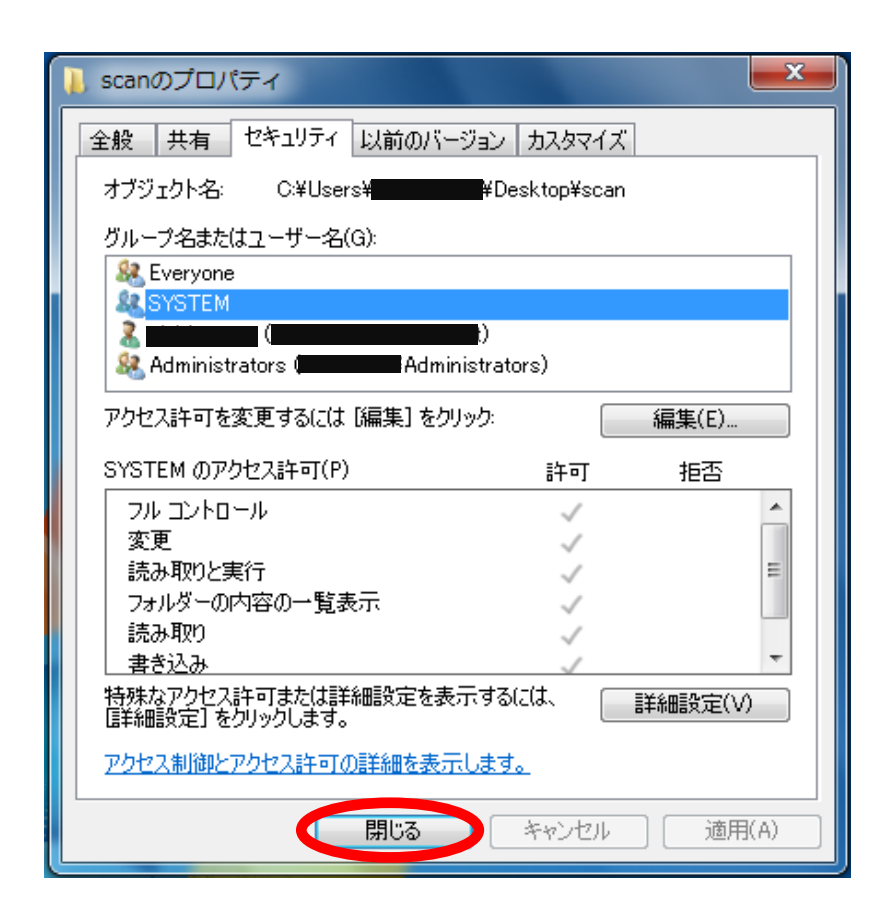